01-02-02 Firebird Windows Manual Installation

## Firebird Version 3.0.10 Windows Manual Installation

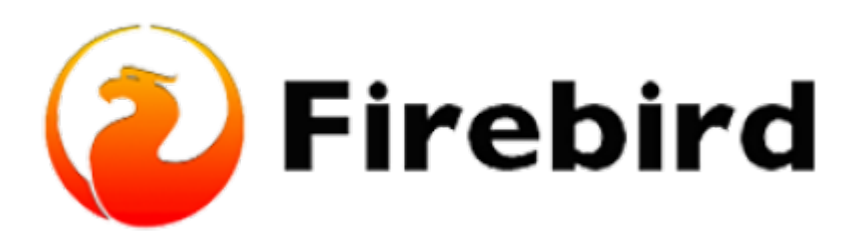

## **Downloading Firebird Database Server Manually (step-by-step instructions)**

(1) Create a new File Directory inside your local drive (C:) by going into File Explorer, creating a new folder called fb (or any name you prefer), and saving it. A short, simple directory makes it simpler to implement, and file creation, search, deletion, and uploading are all made very simple under such a directory structure.

| 📕 i 😥 📕 w i 🖷                                                                                                    |                          |                 |                                                                                                    |                            |                    | - D X |
|----------------------------------------------------------------------------------------------------|--------------------------|-----------------|----------------------------------------------------------------------------------------------------|----------------------------|--------------------|-------|
| The Hone Date Ver-                                                                                                    |                          |                 |                                                                                                    |                            |                    | ~ 0   |
| Protections Corp. Inter 2 Corp. and Corp. and Corp. and Corp. Inter 2 Corp. and Corp. and Corp. | there care in the former | New York Care - | Properties                                                                                                    | Select all<br>Salest repre |                    |       |
| Dates                                                                                                    | Organica                 | Rear            | Contra Contra Co | 2494.0                     |                    |       |
| e 🗉 - 🕂 🧧 - TraitC - Local Dia                                                                                                    | 15) = B                  |                 |                                                                                                    |                            | <br>6 /P Sauch fit |       |
| Bonnskin     Manis     Manis        |                          | later           | uddat Igo                                                                                                    | ina<br>Tractation in       |                    |       |
| R AND                                                                                                    |                          |                 |                                                                                                    |                            |                    |       |
| : 🦲 total                                                                                                    |                          |                 |                                                                                                    |                            |                    |       |
| i Chathia Tamp<br>Urbano                                                                                                    | *                        |                 |                                                                                                    |                            |                    | E.+   |

(2) After installing the .zip file from the Firebird website, go to the Downloads folder, right-click on the Firebird .zip file which we downloaded and click on extract all.

(3) Change the destination path to point to the File Directory we created within our local drive (C:), which in my instance, I called it 'fb', and build a subdirectory inside the file, which I will call fb30, then click on OK.

Last update: 2023/01/25 01-firebird:01-02-installation-kits:01-02-02-windows-manual-installation http://ibexpert.com/docu/doku.php?id=01-firebird:01-02-installation-kits:01-02-02-windows-manual-installation 16:42

| ↓   2                                                                                                    | Extract Download                                                                                               | ±1                                                                                                    |                                                                                          |                                                                                                    |
|----------------------------------------------------------------------------------------------------|----------------------------------------------------------------------------------------------------|----------------------------------------------------------------------------------------------------|------------------------------------------------------------------------------------------|----------------------------------------------------------------------------------------------------|
| Pinto Quidi:<br>BOOHI<br>BOOHI<br>Capy Pasts & Capy path<br>Pasts shartsut<br>Clapboard                                                                                                    | Move Copy<br>10* Copy<br>Corporate<br>Corporate                                                                | New                                                                                                    | Properties Control                                                                       | Select all<br>Select name<br>Inwest colection<br>Select                                                                                                    |
| <ul> <li></li></ul>                                                                                                    | Name ^<br>~ Today (1)                                                                                          | Dute m<br>64.oip 1/22/20                                                                                                    | nodified Type                                                                            | Size<br>MR 20P archive 13,967 KB                                                                                                    |
| This PC  Desitage  Desitage  Desitage  Downleads  Marie  Kaine  Videoc  Videoc  Videoc  Videoc  Nation  Nation Nation  Nation  Nation Nation | > Yesterday (6)<br>> Last week (43)<br>> Earlier this month (15<br>> Last month (22)<br>> A long time ago (108 | Entraction path and optil     Emmail Advanced Option     Destination path (will be one     Normality (will be one     Normality (will be one     Normality (will be one     Normality (will be one     Normality (will be one     Normality (will be one     Normality (will be one     Normality (will be one     Normality (will be one     Normality (will be one     Normality (will be one)     Normality (will be one) | ers<br>surd if does not even<br>rate The Destination<br>sis<br>r<br>r<br>r<br>mpt<br>mpt | Popular     Dedre     Dedre |

(4) Check the file you created in your local drive (C:) to see if the files are extracted correctly.

| 📕 🕗 📙 🐨 🕺 🛍 🖬                       |                         |                 |                        |                 |          |
|-------------------------------------|-------------------------|-----------------|------------------------|-----------------|----------|
| File Home Share View                |                         |                 |                        |                 |          |
| Ren to Quick Copy Paste Paste Paste | More Copy Delete Rename | New Zen *       | Properties             | Select all      | e<br>Gan |
| Clipboard                           | Organize                | Pieve           | Open                   | Select          |          |
| ← → × ↑<br>→ This PC → Local Disk   | (Ci) > fb > fb30        |                 |                        |                 |          |
| > 👌 Music                           | A Name                  | Date m          | odified lig            | 26              | Size     |
| > Pictures                          | inti .                  | 1/22/20         | 23 8:22 PM             | e folder        |          |
| > Wideos                            | 56                      | 1/22/20         | 23 8.22 PM Fil         | e folder        |          |
| 😪 🏪 Local Disk (C) 🛸                | misc                    | 1/22/26         | 23 8-22 PM Fil         | e folder        |          |
| > SWoffAcent                        | plugins                 | 1/22/20         | 23 8:22 PM N           | e folder        |          |
| arbehe Terme                        | system32                | 1/22/20         | 23 8.22 PM Fil         | e folder        |          |
| hadre any                           | udf                     | 1/22/20         | 23.822 PM Fil          | e felder        |          |
| backup                              | databases.conf          | 4/4/201         | 4 5:57 PM CC           | AND Film        | 1 K25    |
| > Deujs/H041M11pA0ewZXQZb1es        | It lock_print-ere       | 6/3/202         | 2.853 PM Ap            | plication       | 291 KB   |
| 🛩 🦲 fb                              | fbclient.dll            | 6/3/200         | 2.849 PM Ap            | plication exten | 1,801 KB |
| > fb30                              | fbguard.exe             | 6/3/202         | 12 8:53 PM Ap          | plication       | 266 KB   |
| > IMAD                              | T fbsvongsere           | 6/3/200         | 2 8:53 PM Ap           | plication       | 295 108  |
| ) Intel                             | fbtrace.comf            | File descriptio | on Firebird SQL Server | THE FRE         | 8 KB     |
| i Orabia Tana                       | fbtsacerngr.exe         | Company: Ri     | rebird Project         | dication        | 255 KB   |
| > OneDrive temp                     | firebinLconf            | File version: 3 | 10.10.33601            | NF File         | 35 KB    |
| PerfLogs                            | Firebird.exe            | Size: 077 KB    | V DET ENER GIZZ PWI    | dication        | 877 KB   |
| > Program Files                     |                         | 6/3/200         | 2 DESC PM OF           | flook item      | 148 KB   |
|                                     | - · · ·                 |                 |                        |                 |          |

(5) Now that all the files are created, we will start the installation process by using the command prompt.

(6) Press the Windows Start Button at the bottom left of your screen and type in "Command Prompt". Right-click on Command Prompt and click on "Run as administrator" and click on Yes if the User account control prompt is displayed. Then the Command Prompt should appear. 3/7

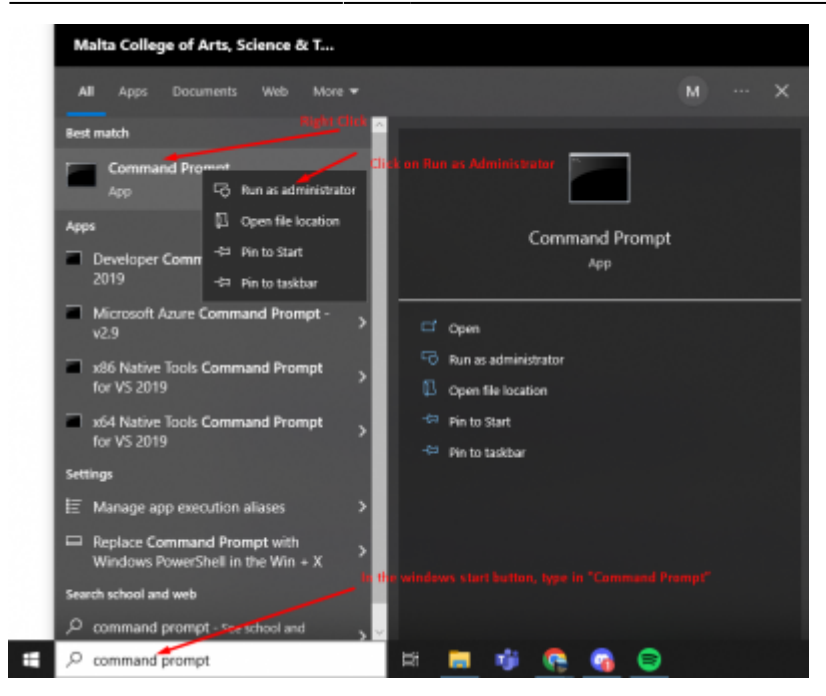

(7) Change the path inside the command prompt to the Folder which has all the extracted Firebird files. The path in my case will be "cd C:\fb\fb30".

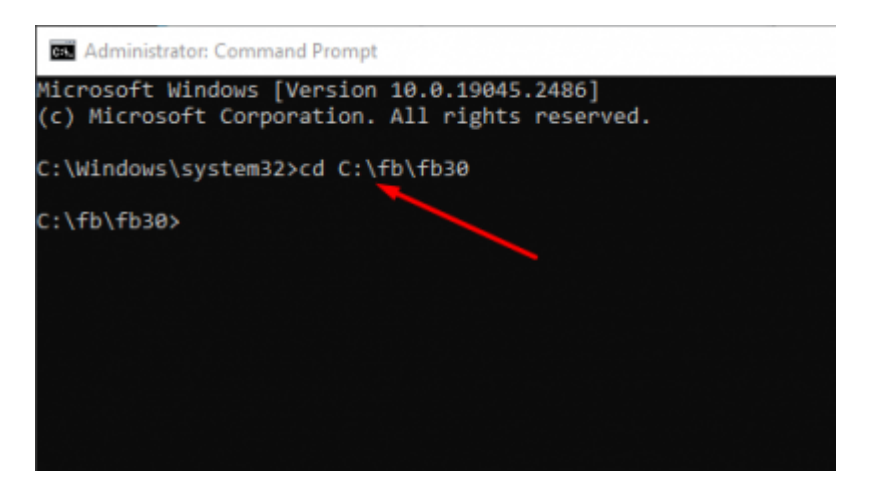

(8) Now, inside the command prompt type "install\_service.bat" to install Firebird and execute the command. Once you execute the command, Firebird will be installed automatically.

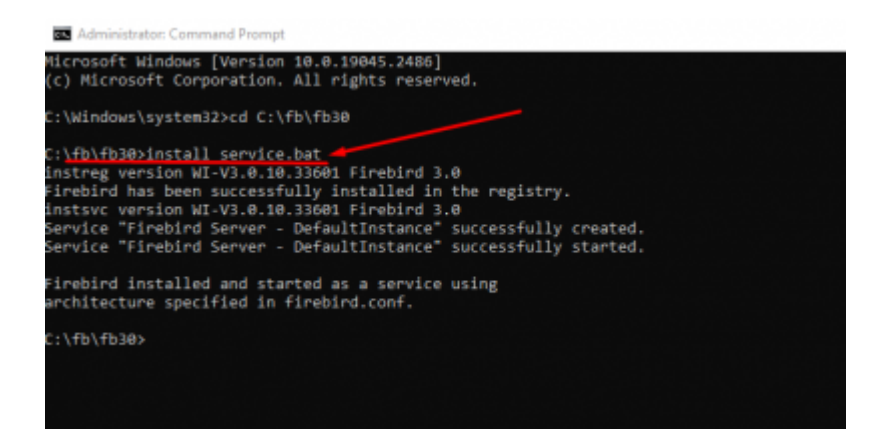

## **Check if the Firebase Server is running**

To check if the Firebase server is running successfully, on the taskbar go to Control Panel and click on System and Security. At the bottom, Click on Administrative Tools and open Services. To see if the firebird server is running correctly, scroll down till you see **Firebird server - DefaultInstance and make sure it is running**. If the server is running, then Firebird is installed correctly.

| + 🔟 🖂 i          | 9 🕪 📓 🖾 🕨 🕨 💷                     |                                    |               |         |               |               |
|------------------|-----------------------------------|------------------------------------|---------------|---------|---------------|---------------|
| iervices (Local) | Services (Local)                  |                                    |               |         |               |               |
|                  | Firebird Server - DefaultInstance | Name                               | Description   | Status  | Startup Type  | Log On As     |
|                  |                                   | Cherrypting File System (DFS)      | Provides th   |         | Manual (Trig_ | Local Syste   |
|                  | Stop the service                  | Characterise App Managemen         | Enables ent   |         | Menual        | Local Syste   |
|                  | MEHAN ONE SERVICE                 | Extensible Authentication P        | The Extension |         | Manual        | Local Syste   |
|                  |                                   | C Fax                              | Enables you   |         | Manual        | Network 5     |
|                  | Description:                      | Chief File History Service         | Protects use  |         | Manual (Trig_ | Local Syste   |
|                  | Firebird Dutabase Server -        | Repaired Server - DefaultInst.     | Firebird Dat  | Running | Automatic     | Local Syste   |
|                  | www.second.org                    | Supervision Discovery Provide      | The FDPHO     | Running | Automatic     | Local Service |
|                  |                                   | Charles Punction Discovery Resourc | Publishes th  | Running | Automatic (T  | Local Service |
|                  |                                   | Q GameDVR and Broadcast Us         | This uper ser |         | Mercult       | Local Syste   |
|                  |                                   | Conformation Service               | This service  | Running | Manual (Tria- | Local System  |

## Changing Remote Service Port and changing the instance name of Firebird to a specific name

Why Change the Remote Service Port? If you need to install Firebird on your system or already have it installed for any reason, selecting a different port is usually a good idea since the default port can only be used by one program. Firebird always installs the Remote Service Port TCPIP as 3050. In this example, we will change the TCPIP port to 3210 instead of 3050

Why change the instance name of the Firebird server to a specific name? It will be much simpler to distinguish your own Firebird server instance from the Firebird server instance used by anyone else if you change the name of the Firebird server to a specified name rather than leaving it the same as default (an example for the name of the server instance can be your company name).

(1) The first step is to uninstall the Firebird server inside the console by executing the command "uninstall service.bat"

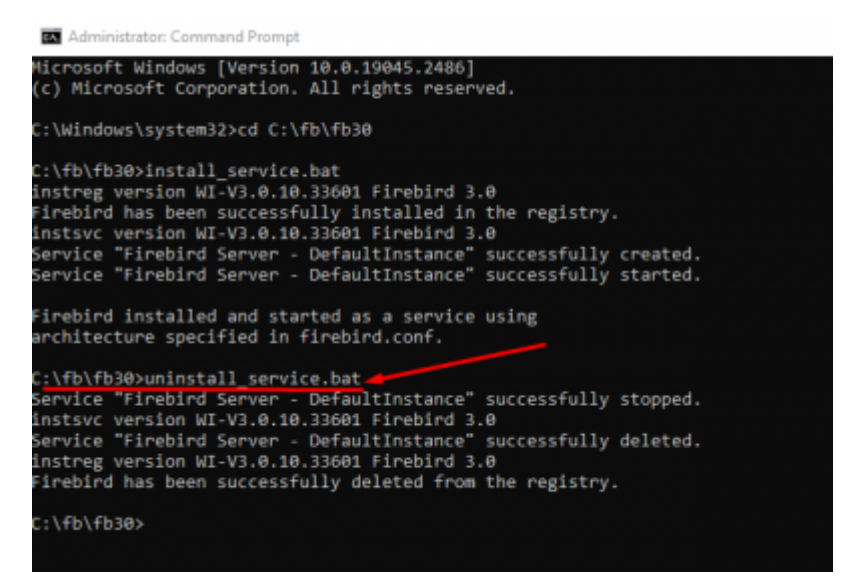

(2) Now that the Firebird server is uninstalled, to change the Remote Service Port, go to firebird.conf file inside the Local Disk (C:) and open the file as a notepad by first right-clicking, then clicking on Open with.. and selecting Notepad.

| 📕   🔁 📙 🛛   fb30                                |                                      |                                           |          |
|-------------------------------------------------|--------------------------------------|-------------------------------------------|----------|
| File Home Share View                            |                                      |                                           |          |
| Pin to Quick<br>access                          | Move Copy<br>to to to                | New item •<br>Easy access •<br>Properties | open •   |
|                                                 |                                      | en open                                   |          |
| ← → × ↑ Aris PC > Local Dist                    | k(C:) > fb > fb30                    |                                           |          |
| Pictures                                        | ^ Name                               | Date modified                             | Туре     |
| Videos                                          | fb_lock_print.exe                    | 6/3/2022 8:53 PM                          | Applicat |
| Local Disk (C:)                                 | fbclient.dll                         | 6/3/2022 8:49 PM                          | Applicat |
| SWinREAgent                                     | 📶 fbguard.exe                        | 6/3/2022 8:53 PM                          | Applicat |
| adobsTemp                                       | Fbsvcmgr.exe                         | 6/3/2022 8:53 PM                          | Applicat |
| hadas                                           | fbtrace.conf Flight Click on Hebero  | 2/18/2021 6:28 PM                         | CONF F   |
| Dackup                                          | fbtracemgr.ese                       | 6/3/2022 8:52 PM                          | Applicat |
| DxujjzYt041M1JpA0xw2XQZb1s=<br>Open fb30 folder | interind.com                         | #/1/10010.0.0.0.0.0                       | CONFF    |
| fb                                              | Firebird.exe Open                    |                                           | Applicat |
| 📙 fb30 🚄                                        | M firebird.ms Edit                   |                                           | Outlook  |
| imad                                            | gbak.ere 7-Zip                       |                                           | Applicat |
| Intel                                           | I gfix.exe CRC SHA                   | >                                         | Applicat |
| OneDriveTemp                                    | gpre.exe 🔂 Scan with Microsoft I     | Defender                                  | Applicat |
| Barfloor                                        | 🔳 gsec.exe 🖻 Share                   | Click on Open with.                       | Applicat |
| Percogs                                         | gsplit.exe Open with                 |                                           | Applicat |
| Program Files                                   | 💽 gstat.exe 🗧 Add to archive         |                                           | Applicat |
| Program Files (x86)                             | 🖉 ib_utiLdli 📑 Add to "firebird.rar" |                                           | Applicat |
| 47 items 1 item selected 34.5 KB                | Compress and email.                  |                                           |          |

(3) Select CTRL + F on your keyboard and search for "RemoteServicePort"

Last update: 2023/01/25 01-firebird:01-02-installation-kits:01-02-02-windows-manual-installation http://ibexpert.com/docu/doku.php?id=01-firebird:01-02-installation-kits:01-02-02-windows-manual-installation 16:42

| Firebird.conf - Notepad File Edit Format View Help                                                                                                    |                                                                                             |                                    | - 0                     | ×              |   |
|----------------------------------------------------------------------------------------------------|---------------------------------------------------------------------------------------------|------------------------------------|-------------------------|----------------|---|
| <pre># # Default session or client time zd # # If empty, the default is the OS t # When set in the server, it define # When set in the client, it define # the default value of isc_dpb_sess # # Type: string # #DefaultTimeZone = ## #DefaultTimeZone = ####################################</pre>                        | one.<br>time zone.<br>es the default sess:<br>es the default time<br>sion_time_zone.        | ion time zone fo<br>zone used with | or attachn<br>client-s: | ment:<br>ide / | ~ |
| <pre># # TCP Protocol Settings # # The TCP Service name/Port number # connections. # # It is only necessary to change on # order of precendence is the 'Remd # found in the 'services.' file) th # # Per-connection configurable. # # Type: string, integer # #RemoteServiceName = gds_db #RemoteServicePort = 3050 </pre> | Find Find Find Match game Match game Wigap around breeservicenamer (if hen the 'RemoteServ; | an entry 15                        | End Next<br>Cancel      |                | 4 |
| Ln 83                                                                                                    | 39, Col 19 100%                                                                             | Windows (CRLF)                     | UTF-8                   |                |   |

(4) Now that we found the Remote Service Port, copy and paste it on the top of the config file and change the TCPIP to 3210 and save the document. (Putting the changed parameter on the top of the config file will make it easier in the future to see what you have changed)

(5) Click on File and click on the Save button to save the process we did.

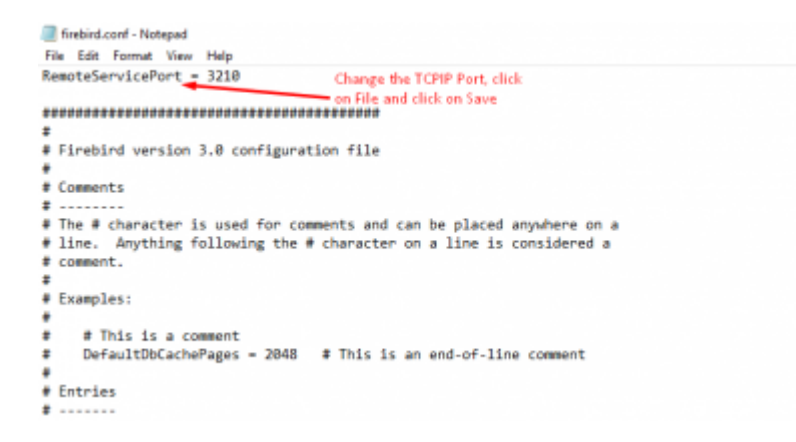

(6) To change the instance name of the Firebird server name, go again to the command prompt, enter the following command: "install\_service.bat fb30w64" and execute the command. (Change the parameter fb30w64 to any parameter you want to have)

| C:\fb\fb30>install_service.bat_fb30w64                                                     |     |
|--------------------------------------------------------------------------------------------|-----|
| instsvc version WI-V3.0.10.33601 Firebird 3.0                                              |     |
| Service "Firebird Server - fb30w64" successfully creat                                     | ed. |
| Service "Firebird Server - fb30w64" successfully start                                     | ed. |
| Firebird installed and started as a service using architecture specified in firebird.conf. |     |
| C:\fb\fb30>                                                                                |     |

(7) Check again to see if the server name is changed and to see if the server is running successfully.

To check if the Firebase server is running successfully, on the taskbar go to Control Panel and click on System and Security. At the bottom, Click on Administrative Tools and open Services. To see if the firebird server is running correctly, scroll down till you see the Firebird server - (The name you changed your server to) and make sure it is running.

| O, Services (Local)                     |                                            |                |         |                |               |
|-----------------------------------------|--------------------------------------------|----------------|---------|----------------|---------------|
| Firebird Server - fb30w54               | Nerre                                      | Description    | Status  | Startup Type   | Log On As     |
|                                         | Diagnostic Policy Service                  | The Diagno     | Running | Automatic      | Local Service |
| Stop the service<br>Restart the service | Diagnostic Service Host                    | The Diagno     | Running | Manual         | Local Service |
|                                         | <ol> <li>Diagnostic System Hast</li> </ol> | The Diagno     | -       | Manual         | Local Syste   |
|                                         | DialogBlockingService                      | Dialog Bloc    |         | Disabled       | Local Syste   |
| Description                             | Display Enhancement Service                | A service to   | Running | Manual (Trig   | Local Syste   |
| Firebird Database Server -              | Display Policy Service                     | Manages th     | Running | Automatic (    | Local Service |
| And a second red                        | Distributed Link Tracking Cl               | Maintains 8    | Running | Automatic      | Local Syste   |
|                                         | Distributed Transaction Cop                | Coordinates    |         | Manual         | Network S.,   |
|                                         | DNS Client                                 | The DNS Cli-   | Running | Autometic (T., | Network S.,   |
|                                         | Downlaaded Maps Manager                    | Windews se-    |         | Autometic (    | Network S     |
|                                         | Saty Anti-Chest (Spic Ordin                | Provides se-   |         | Manual         | Local Syste   |
|                                         | Combedded Mode                             | The Embed      |         | Manual (Trig   | Local Syste   |
|                                         | Encrypting File System (UPS)               | Provides th    |         | Manual (Trig   | Local Syste   |
|                                         | Cherrysise App Managemen                   | Enables ent    |         | Manual         | Local Syste   |
|                                         | Extensible Authentication P                | The Extensi-   |         | Manual         | Local Syste   |
|                                         | C. Fax                                     | Enables you    |         | Manual         | Network S     |
|                                         | File History Service                       | Protects use   |         | Manual (Trig   | Local Syste   |
|                                         | Finabiad Server - fb3Dw64                  | Firebird Dat   | Runging | Automatic      | Local Syste   |
|                                         | Lunction Discovery Provide                 | The PDPHO      | Running | Automatic      | Local Service |
|                                         | Linction Discovery Resourc                 | Publishes th   | Running | Automatic (T., | Local Service |
|                                         | GameDVR and Breadcast Us                   | This user ser- | -       | Manual         | Local Syste   |
|                                         | Ceolocation Service                        | This service   | Running | Manual (Trig   | Local Syste   |

From:

http://ibexpert.com/docu/ - IBExpert

Permanent link:

http://ibexpert.com/docu/doku.php?id=01-firebird:01-02-installation-kits:01-02-02-windows-manual-installation

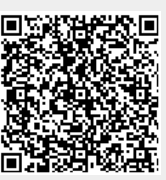

Last update: 2023/01/25 16:42